| ・・・参考・・・                                  | EchoLink 設定例                               | (VOX制御用)            |                                     | *リグは設定終了後に接続する。                   |                                                 | 続する。                | OneChipDesign                                                       |
|-------------------------------------------|--------------------------------------------|---------------------|-------------------------------------|-----------------------------------|-------------------------------------------------|---------------------|---------------------------------------------------------------------|
|                                           | Menu                                       | タブ<br>My Str        | 項目<br>Mada                          | (+) Syroop                        | 設定値                                             |                     | *Callsign-L を失に入れたいと拒否される                                           |
|                                           | Setup                                      | My Stri             | Callsign                            | (JXXXXX]                          |                                                 |                     | *Callsign Callsign で先に-Lを追加)                                        |
|                                           |                                            |                     | Password                            | [*****]                           |                                                 |                     | *登録時のでよい                                                            |
|                                           |                                            |                     | Name                                | Sendai43086T                      | 123]                                            |                     | *15文字までに制限                                                          |
|                                           |                                            |                     | E-mail                              | [abc@def.jp]                      | 181430601123]                                   |                     |                                                                     |
|                                           |                                            | Server              | Pref 1:                             | asia.echolink.c                   | rg]                                             |                     | *近いゾーンを選択                                                           |
|                                           |                                            |                     | Pref 2:<br>Prof 3:                  | Leurope.echolir                   | ik.org]                                         |                     |                                                                     |
|                                           |                                            |                     | Pref 4:                             | backup.echoli                     | nk.org]                                         |                     |                                                                     |
|                                           |                                            |                     | Retry TO                            | [10] sec                          | -                                               |                     |                                                                     |
|                                           |                                            | Proxy               | (•) Direct Conne<br>Conn attempt    | ct (No Proxy)                     |                                                 |                     |                                                                     |
|                                           |                                            | 1 111115            | Transmit TL                         | [150] sec                         |                                                 |                     | *ネット側への長話し防止(強制受信に)                                                 |
|                                           |                                            |                     | Receive TL                          | [0] sec                           |                                                 |                     | *タイレオーバーでDisconnetオスので"0"にして                                        |
|                                           |                                            |                     | Receive Hang                        | [1200] msec                       |                                                 |                     | ックイムオーバー CDISCONNEL9 るの C 0 1 C C U リグのタイムアウトタイマー(TOT)を 5分前後にするのが良い |
|                                           |                                            | Audio               | Input Device                        | [Realtec Digita                   | I Audio Device] (例)                             |                     | *PC内蔵のサウンドデバイスを使用 (PCのMIC入力)                                        |
|                                           |                                            |                     | OutputDevice                        | Realtec Digita                    | I Audio Device」 (例)                             | し重要し                | 多機能PCでは、[system default]のはつか<br>信号が通ることが多い                          |
|                                           |                                            |                     | [L] Auto Sample                     | e Compensatio                     | n                                               |                     |                                                                     |
|                                           |                                            |                     | [レ] 300Hz TX H                      | igh-Pass Filter                   | ,<br>                                           |                     | *チェックを推奨(ネットからの信号音ひずみ改善)                                            |
|                                           |                                            | Perform             | Network Bufferi                     | .g [0] Rec<br>ng [10]             | ording Mode [No Recording]                      |                     | *バッファーに蓄えた分、音声出るまで1-2秒                                              |
|                                           | -                                          | ance                | PC Buffering                        | [5]                               |                                                 |                     | ずれるが途切れにくくなる                                                        |
| Preferences                               |                                            | List                | Undate Every                        | ion List Autom                    | atic<br>Even While Connected                    |                     | *バッファー設定でも音ときれの場合はこのチェック<br>をけずすとうまくいく 毛動でList 面新釦を抽す               |
|                                           |                                            | Conne               | Free [Sendai430                     | 86T123]                           | Lven while Connected                            |                     | *各状態での画面表示                                                          |
|                                           |                                            | ctions              | Busy [Sendai430                     | )86T123]                          | <i>c</i>                                        |                     |                                                                     |
|                                           |                                            |                     | [L] Show name<br>PTT Control        | of connected of                   | conference                                      |                     | *日向の接続先が公開されます                                                      |
|                                           |                                            |                     |                                     | [レ] Keyboard                      | Key []Mo                                        | omentary            | *SPACEキーだと日本語入力モード時、                                                |
|                                           |                                            |                     |                                     | Right Ctrl Key                    | ] []Sys                                         | stem-Wide           | 送受操作ができなくなります                                                       |
|                                           |                                            |                     |                                     | [] Serial Por<br>[] Middle Mc     | use Button [] Auto-Se                           | elect Mic Inpu      | (Sysopモートでは通常使用しない)<br>t                                            |
|                                           |                                            |                     | [] Show Alart v                     | vhen "Doubling                    |                                                 | •                   |                                                                     |
|                                           |                                            | Security<br>Signals | 初期設定のまま<br>入力せず                     |                                   |                                                 |                     |                                                                     |
|                                           | Sysop Setup                                | RX Ctrl             | Carrier Detect                      |                                   |                                                 |                     |                                                                     |
|                                           |                                            |                     | () Manual                           | 1                                 | VOX Delay (ms) : [1200]                         | [重亜]                | *長のかいいかもです<br>*ネット送出音量調整後 バーレベルメータ下の                                |
|                                           |                                            |                     | () Serial CD                        |                                   | ClrFreq Delay (ms) :[3000]                      | L I X I             | スライダーで送出開始レベルをシビアに調整する                                              |
|                                           |                                            |                     | () Serial CTS                       |                                   | Sovial Dout (COM)                               |                     | トーンスケルチ設定で無信号で受信に戻りにくくなる                                            |
|                                           |                                            |                     | [ $ u$ ] Squelch Cra                | ash Anti-Trip                     | [] Invert Sense                                 |                     | *リバウンドが改善されます                                                       |
|                                           |                                            |                     | Duration (                          | ms) : <b>[500]</b>                |                                                 |                     | リバウンドなければ小さいほうがレスポンスよい                                              |
|                                           |                                            | TX Ctrl             | PTT Activation                      | x                                 |                                                 |                     |                                                                     |
|                                           |                                            |                     | () ASCII Serial                     |                                   | Serial Port                                     |                     | *メモしたCOM番号を入力                                                       |
|                                           |                                            |                     |                                     |                                   | [COM _ ]                                        |                     | (HAMSTIR で追加されたCOM番号)                                               |
|                                           |                                            |                     | [] Key PTT On                       | Local Transm                      | it                                              |                     |                                                                     |
|                                           |                                            | DTMF                | DTMF Decorder                       |                                   | Min Interdigit Time (ms) [0]                    |                     | *V/i>C····+                                                         |
|                                           |                                            |                     | (•) Internal                        |                                   | [ $ u$ ] Log All Commands<br>[ $ u$ ] Auto Mute |                     | *View=/System Log C確認 C2る<br>*Auto Muteは忘れずにチェックする                  |
|                                           |                                            |                     | () Disabled                         |                                   | [ ] Disable During PTT                          |                     | ネット側には一つ目のトーンだけ送出される                                                |
|                                           |                                            |                     |                                     |                                   | I Enable Remote Pad     I Dead-Key Prefix:      |                     | *Advanced はDIMF解読小安定時設定する                                           |
|                                           |                                            | Ident               | Station Identifica                  | ation                             | [ ] Dead Rey Frenk.                             |                     | *コールサイン送出                                                           |
|                                           |                                            |                     | () Morse                            | <u>^</u>                          |                                                 |                     | *モールスの場合、通話に重畳して送出可能<br>第四級局はモールス設定不可                               |
|                                           |                                            |                     | () External file:                   | 5                                 |                                                 |                     | *自作WAVファイル再生も可能                                                     |
| *** Te                                    | a Break ***                                |                     | Identify:                           | 04-41-                            | 4-                                              |                     | (fs: 8KHz, Mono)                                                    |
| Echolinkの運用                               | 月中に、ルーターの再                                 |                     | []Each Time<br>[]Each Time          | Station connec<br>Station disconr | ts<br>nects                                     |                     |                                                                     |
| 起動をした時に                                   | こ、PCのIPアドレスか<br>まで「ルーターの」                  |                     | [] At end of tr                     | ansmission                        | every                                           | [ –] min            |                                                                     |
| 愛1)うてしよう                                  | 事で、「ルーターの」                                 |                     | [] While active                     | tivo                              | every                                           | [-] min<br>[10] min |                                                                     |
| などの不具合が                                   | が発生してしまいま                                  |                     | [] White Hot at                     | clear frequenc                    | y Every [                                       |                     |                                                                     |
| す。この回避第                                   | として以下のように                                  | Options             | Announce conne                      | octs:                             | [First conference only]                         |                     |                                                                     |
| ルーターのIPフ                                  | ドレス割り振りをし                                  |                     | Announce disco                      | nnects:                           | [ ] Include callsign [ ] ast conference only]   |                     | *Gateway連用でアナリンスを止める時は<br><sup> </sup>                              |
| レーターへの                                    | コグインはWebブラウ                                |                     |                                     |                                   | [レ] Include callsign                            |                     | connect, disconnectとも                                               |
| ザーでのURL                                   | く力から始めます。                                  |                     | Announce mutin                      | g:<br>ne messare to               | [Mute if freq is busy ]                         |                     | Surpress all を選択する                                                  |
|                                           |                                            |                     | [ ] Play courte                     | sy tone                           | connecting station                              |                     |                                                                     |
| ・EcholinkPCはIPアトレ人目動取得<br>レオス(通常)如期設守されてる |                                            |                     | [] Play activity reminder every sec |                                   |                                                 |                     |                                                                     |
| ので何もしない                                   | 初期設定されてる                                   |                     | Max key-down t<br>Dead-carrier tim  | ne (sec)<br>neout (sec)           | :[0]                                            |                     | *ダイムアンドでDisconnety るので、0 にして、<br>リグのTOTで設定するのがが良い(5分程度)             |
| ・ルーターの詳                                   | 細設定画面で、                                    |                     | Announcement p                      | pre-delay (ms)                    | : [ 250]                                        |                     | (リグ過熱防止、出力は半分以下に設定)                                                 |
| EcholinkPCのI                              | Pアドレスを指定割り                                 | Signals             | Event                               | (•) Default                       |                                                 |                     |                                                                     |
| 当てにする。ル                                   | /ーターにより設定画                                 |                     | Speech Speed                        | [Normal]                          |                                                 |                     |                                                                     |
| 1回は様々にか                                   | 、50以上か多い。                                  |                     | Tone Burst                          | [Never]                           |                                                 |                     |                                                                     |
| •Echolink用ポ                               | ート開放設定する。                                  | Remt                | TCP Port                            | [8080]                            | I                                               |                     | *WebからリモートでID送出やListen Onlyなどの                                      |
| (指定したIP7                                  | "ドレスに番号を設                                  |                     | Username                            | [JXXXXX]                          |                                                 |                     | 制御ができます                                                             |
| 定)<br>510일 니마마 / 코                        | 「方向」                                       | RF Info             | Password<br>Lat : [ 36] [12]        | [******]<br>75][North] F          | reg (MHz) : [430.86]                            |                     |                                                                     |
| 5198 UDP (问<br>5199 UDP (同                | 写方向) · · · · · · · · · · · · · · · · · · · |                     | Lon : [139] [59.9                   | 9][East] Pi                       | (Hz) : [123.0]                                  |                     | *自局情報 (EchoLink ポータルサイトに表示)                                         |
| 5200 TCP (同                               | 前方向)                                       |                     | Power (W) : [3<br>HAAT (ft) · [1    | ] Antenna<br> 5 ]                 | Gain (dB) : [7]<br>Directivity · [0mmi]         |                     | 11回かアクセムしたい時にここを見ます<br>*無指向性アンテナの例                                  |
|                                           |                                            |                     | [ ] Report Stat                     | us via APRS                       |                                                 |                     | ······································                              |